## **Quick Reference Card - Training** Searching and Registering for a Course

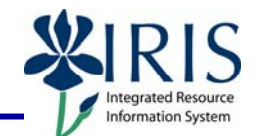

**Process:** This QRC will explain how to search and register for a course using various methods such as, terms, extended search, or the course catalog.

Role: Anyone

Frequency: When Needed

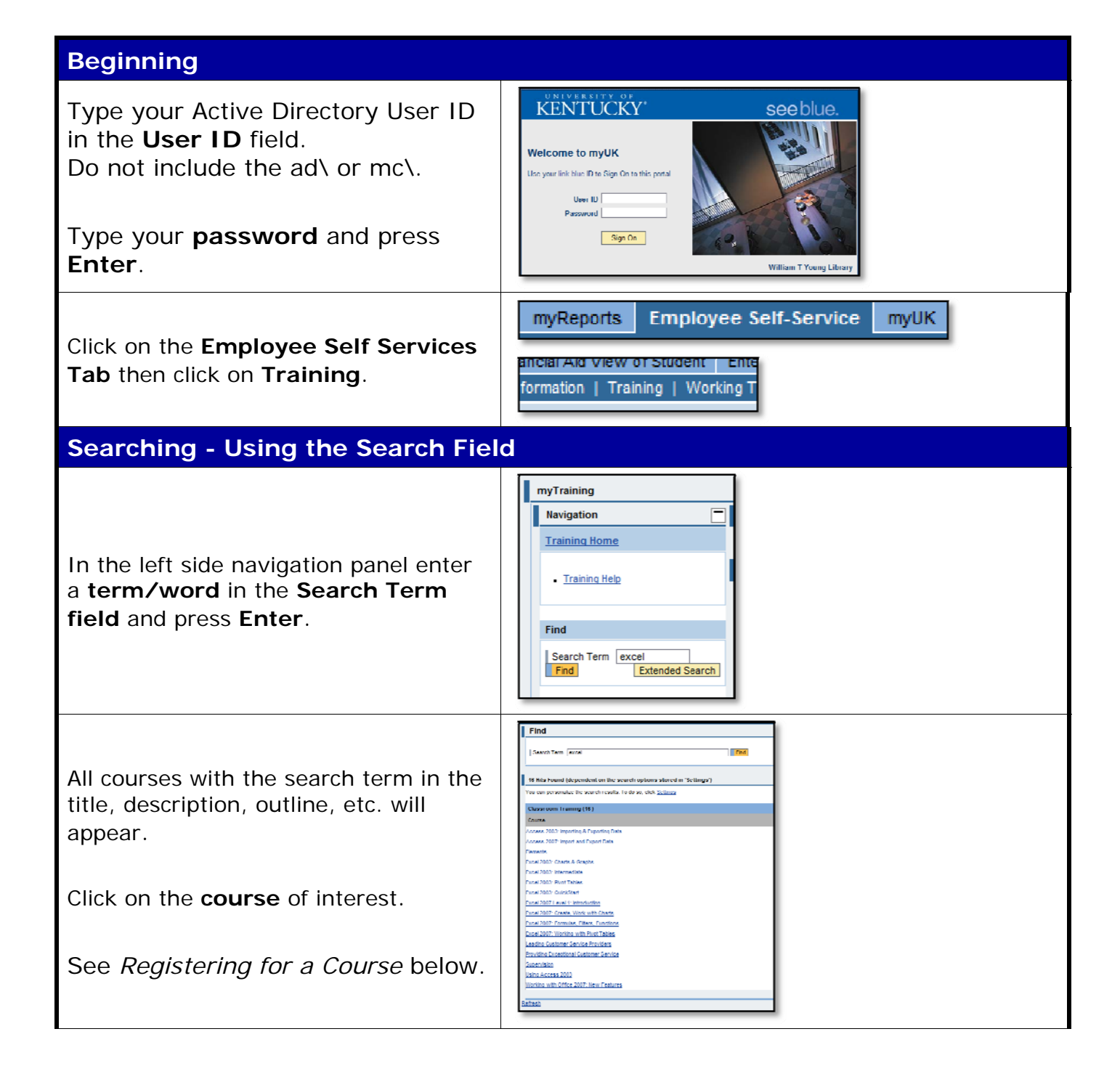

1

## *Quick Reference Card - Training* Searching and Registering for a Course

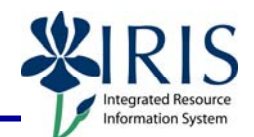

| Searching - Using Extended Search                                                                                                    |                                                                                                    |  |
|----------------------------------------------------------------------------------------------------|----------------------------------------------------------------------------------------------------|--|
| In the left side navigation panel click on the <b>Extended Search</b> button.                                                                                     | Find       Search Term       Find       Extended Search                                                                                                    |  |
| The Extended Search feature allows<br>you to search by Term, Course<br>Delivery Method, Subject Area, etc.                                                        | Find         Search Term       Find         Classification         Delivery Method       All Delivery Methods         Subject Area       All Subject Areas                                                                                                    |  |
| The Extended Search feature will also<br>allow you to narrow your searches<br>(e.g., search for a WBT Excel class).<br>See <i>Registering for a Course</i> below. | Find         Search Term       excel         Classification         Delivery Method       Web-Based Training •         Subject Area       •                                                                                                    |  |
| Searching - Using Course Catalog                                                                                                    |                                                                                                    |  |
| In the left side navigation panel click<br>on a <b>course catalog</b> , e.g. IRIS<br>Training.                                                                    | Course Catalog         • HR Training and         Development         • HR Work-Life         • IRIS TRAINING         • Office of Sponsored         Project Admin.         • UKHealthcare                                                                                                    |  |
| All the courses within that selected<br>course catalog will be displayed.<br>Click on the <b>Subject Area</b> of interest<br>and the click on the <b>course</b> . | Subject Area IRIS TRAINING         Concertal description         IRIS training courses designed for users of the SAP software system         Astigned Subject Areas         The following subject areas are assigned to the subject areas can<br>Bilger Area         BW       Business: Warehouse (Reporting)         PACLUE - House (Reporting)         PACLUE - Fourth Utational         PM - Founds Waregement (Budgeto)         UM - Clark Management (Budgeto)         UM - Clark Management (Budgeto)         UM - Clark Management (Budgeto)         UM - Funder Management (Budgeto)         UM - Clark Management (Budgeto)         UM - Funder Management (Budgeto)         UM - Funder Management (Budgeto)         UM |  |
| See <i>Registering for a Course</i> below.                                                                                                    | MM Matchiel Monagement INEL_Insetten Bodel Control PM Flort Monicensors SLCM-Student Life>vois Management TTM Treining & Event Monagement                                                                                                    |  |

2

## *Quick Reference Card - Training* Searching and Registering for a Course

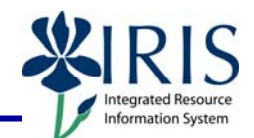

## **Registering for a Course**

| All classes for that course will be displayed.                                                                                                    | Classroom Training Escol 2001 Level 16 Introduction :     Concent Cancer, and Schware Training a Flow 2001 I and I 1 Introduction     Concent Cancer Cancer Ca                                                                                                    |
|----------------------------------------------------------------------------------------------------|----------------------------------------------------------------------------------------------------|
| <b>Select</b> the <b>class</b> you want by clicking either on the date or "To Registration".                                                                                                    | No:<br>No: of Clarge<br>Coverse Dalors<br>Coverse Dalors<br>Coverse Da |
| You can also select to <i>prebook</i> a class.                                                                                                    | Soldbooks         KA         Prodict         St.         The Restriction           Soldbooks         Soldbooks         Kall         Prodict         Soldbooks         Soldbooks                                                                                                    |
| If you have completed any/all<br>prerequisites you be allowed to<br>register.<br>To register for the course click <b>book</b><br><b>the course</b> .<br>See the Feedback Section below for other<br>messages. | Book The results of the prerequisites check indicate that you can book this course. Book this course                                                                                                    |
| Click <b>OK</b> to <b>confirm</b> the booking<br>(registration).                                                                                                    | Windows Internet fugiorer                                                                                                    |
| You will receive a <b>confirmation</b><br>message that the booking was<br>successful.                                                                                                    | Encourse frame         Image: Sector 2 Mrd Look 1 Middle Address 1100022007 - 1100020007 : 100020000 - 1100020000 - 1100000000 - 1100000000 - 1100000000                                                                                                    |
| All the courses within that selected subject area will be displayed.                                                                                                    | Subject Area H - Headon         Course Catalog > RCS (RANING > 11 - ) masca         Ansigned Courses         The following courses are assigned to the subject are a currently displayed:         Course         El 200 Ensemp Courses         El 200 Ensemp Courses         Webl-Recent Training                                                                                                    |
| Click on the <b>course</b> to see the classes offered and book a class.                                                                                                    | PL_CLCQ_200 FLacesche Dirichtig     Classream Training       FL_CLL200 FLacesche Dirichtig     Classream Training       FL_CL202 Brainsfeld Internal Coders     Classream Training       FL_CL202 Brainsfeld Internal Coders     Classream Training       FL122 200 Franzeit Fullman     Classream Training                                                                                                    |
| Feedback Messages                                                                                                    |                                                                                                    |
| If there is a <i>soft</i> prerequisite for the course you are booking, you will be able to register even though the prerequisite has not been completed.                                                      | Book         You may book this course. However, the results of the prerequisites check indicate the following:         The participant has not participated in the prerequisite courses         Book this course                                                                                                    |
| If there is a <i>hard</i> prerequisite for the course you are booking, you cannot register until the prerequisite is completed.                                                                               | Book You cannot book this course currently for the following reasons: The participant has not participated in the prerequisite courses                                                                                                    |